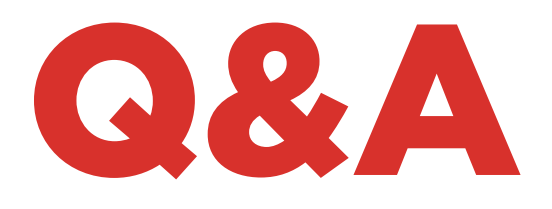

# TKG. KIT

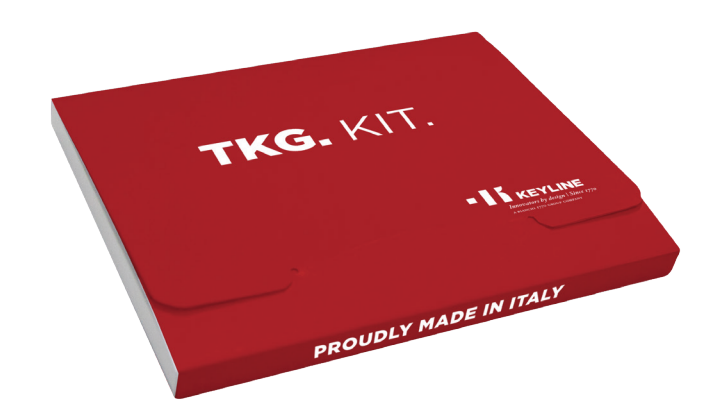

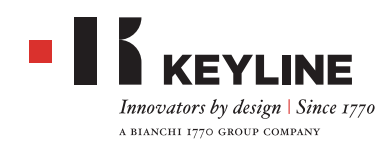

## TKG. KIT - Q&A

#### HOW DO I ACTIVATE THE TKG. KIT?

Once you have done all the latest updates to your 884 Decryptor Mini device and to the cloning app or KCT program for the PC, you are ready to activate the TKG. Kit to your account. At the main screen, insert the TKG. Kit activation head included in the package and wait for the screen prompts. Once the activation is complete, you can remove the TKG activation head.

#### IS IT NECESSARY TO UPDATE 884 DECRYPTOR MINI AND 884 DECRYPTOR ULTEGRA BEFORE ACTIVATING TKG. KIT FOR THE FIRST TIME?

Yes, it is important to update the 884 Decryptor Mini and 884 Decryptor Ultegra from a Windows PC (version 7 and higher) using the KCT Software.

#### I HAVE MORE THAN ONE KEYLINE CLONING TOOL. DO I HAVE TO ACTIVATE A TKG. KIT FOR EACH TOOL?

Yes, each cloning tool must have a separate activation. The activation is individually linked to the serial number of each cloning tool.

#### HOW CAN I RECOGNIZE THE TOYOTA<sup>®</sup> "G" KEYS CLONABLE WITH TKG. KIT?

All Toyota<sup>®</sup> "G" keys with Texas<sup>®</sup> 80-bit transponders can be cloned with TKG. Kit. To recognize a Toyota<sup>®</sup> "G" key you have to check if there is the "G" stamped on the key blade.

#### CAN I RE-USE THE TKG ACTIVATION HEAD?

Yes. Once the TKG head has been successfully used to activate the software to your account, the TKG head can be used one time as a regular 80-bit clonable head for Toyota<sup>®</sup> "G" keys.

#### WHAT CLONABLE KEYS DO I USE?

Keyline has developed one proprietary clonable chip that can be used to clone Toyota<sup>®</sup> 80-bit "G" chips. You can use the TKG electronic head with Keyline horseshoe blades or the CKG carbon chip with Keyline POD keys. Both clone in the same way, the only difference is the key type that you prefer.

#### ARE THE TKG OR CKG REWRITEABLE?

Both the CKG and TKG can only be written **one time**.

## WHAT CLONING TOOLS DO THE CKG AND TKG WORK ON?

The TKG and CKG chips work exclusively with the Keyline 884 Decryptor Ultegra and 884 Decryptor Mini that have been activated with the TKG. Kit.

## CAN THESE CHIPS CLONE OTHER VEHICLES THAT USE THE 80-BIT CHIP?

No. The CKG and TKG work exclusively on Toyota® models that have the "G" stamped on the key blade.

#### **IS THERE AN APPLICATION LIST ?**

The CKG and TKG work exclusively on Toyota<sup>®</sup> models that have the "G" stamped on the key blade. A complete clonable application list can be found at www.keyline.it

I ALREADY ACTIVATED 884 DECRYPTOR MINI OR 884 DECRYPTOR ULTEGRA WITH THE TKM. STARTER KIT AND WITH TKM. XTREME KIT, CAN I ALSO ACTIVATE WITH THE TKG. KIT? Yes just follow the usual activation procedure for TKG. Kit.

#### IS IT POSSIBLE TO CHECK IF THE TKG. KIT ACTIVATION HAS BEEN DONE SUCCESSFULLY?

Yes, you can check the activation on the Keyline Cloning Tool App or Software. Login to the App or Software and go to MY PRODUCTS page inside MY PROFILE menu, where you can find the Keyline kits that has been activated for every registered device.

#### IS THERE A MINIMUM AND MAXIMUM NUMBER OF SNIFFS IN ORDER TO CLONE A KEY WITH THE TKG. KIT?

For the cloning with TKG or with CKG you don't need to make any sniff. Just follow the indications given by the Keyline cloning tool software or app.

## WHAT HAPPENS IF I REMOVE THE TKG DURING THE WRITING PHASE?

It is not recommended to remove it, as the writing might remain incomplete and then it would be necessary to repeat the procedure.

## TKG. KIT - Q&A

#### WHAT HAPPENS IF I LOSE THE INTERNET CONNECTION OR THE PC/SMARTPHONE/ TABLET TURNS OFF?

It is necessary to repeat the procedure in order to restart the calculation phase.

#### 884 DECRYPTOR ULTEGRA

#### DO I HAVE TO BE CONNECTED TO THE INTERNET TO USE THE TKG. KIT?

Yes. The TKG. Kit activation and 80-bit cloning procedures must be done using the Keyline Cloning Tool (KCT) program for the PC and your PC must have an Internet connection.

### HOW DO I GET THE KEYLINE CLONING TOOL (KCT) SOFTWARE?

Go to www.keyline.it and select the 884 Decryptor Mini Product Page (under the Transponder Technology section). Click on the DOWNLOAD SOFTWARE button and follow the installation wizard. Once installed, locate the Keyline Cloning Tool icon on your desktop. If you don't already have an account, select REGISTER and follow the steps.

## WHAT VERSION DO I NEED TO BE AT TO USE THE KCT?

In order to connect to the Keyline Cloning Tool program with your 884 Decryptor Ultegra, you must be at version 03.000 or higher. If you have a previous version, please contact Keyline tech support for software update instructions.

#### HOW DO I INSTALL THE UPDATES FOR 884 DECRYPTOR ULTEGRA?

Just connect the 884 Decryptor Ultegra to the PC with the USB cable, switch it on, open the KCT program, click on the menu button at the top right, click on Settings, then Install Updates. The update progress bar will be displayed and, at the end of the process, an update complete message will appear.

#### MY 884 DECRYPTOR ULTEGRA IS NOT RECOGNISED BY THE SOFTWARE/PC? WHY?

Your 884 Decryptor Ultegra must be updated to the latest version released by Keyline. Once the KCT Software has been downloaded and installed in your PC, when launching the Software the following message will be displayed: "INSTALL UPDATES". After the update, 884 Decryptor Ultegra will be recognised by the KCT software with the latest update and will be enabled for the activation of the TKM.

#### A WINDOW READING "DISC 884" HAS OPENED. WHAT DOES IT MEAN? CAN I CLOSE IT?

It means that your 884 Decryptor Ultegra has been recognized by the PC you are using. If it disturbs you, you can close it.

#### HOW DO I KNOW THAT 884 DECRYPTOR ULTEGRA HAS BEEN UPDATED PROPERLY?

Just launch the KCT Software by double-clicking the relevant icon, then click on the menu on the top right and select Diagnostics from the drop-down menu: now click on DISC884 (highlighted in blue); the installed update version, the serial number and UID of the 884 Decryptor Ultegra connected to the PC will be displayed in the section on the right.

#### 884 DECRYPTOR MINI WITH KEYLINE CLONING TOOL APP

#### HOW DO I INSTALL THE KEYLINE CLONING TOOL APP FOR 884 DECRYPTOR MINI?

Go through a few simple steps: access the www.keyline.it web site from your device, go to the 884 Decrypytor Mini product page and click on the Google Play Store icon to access the page. Click on the "Install" icon and wait for the App to be installed in your device.

You can download and install the App also from the Google Play Store, simply input "Keyline Cloning Tool" in the search box on the top left.

## TKG. KIT - Q&A

#### HOW DO I CONNECT 884 DECRYPTOR MINI TO MY SMARTPHONE (OR TABLET)?

Use the supplied cables. To connect 884 Decryptor Mini to the PC, just use the longer of the supplied cables; to connect 884 Decryptor Mini to a smartphone/tablet, both the supplied cables must be used. They should be connected to each other through the USB plugs. The Micro USB end of the longer cable must be connected to 884 Decryptor Mini, while the Micro USB end of the shorter cable (OTG cable) must be connected to the device (smartphone or tablet).

### HOW DO I UPDATE THE FIRMWARE FROM THE APP?

Once the app has been updated, login to the app. If you are currently at 10.09 or higher you will be prompted to update the firmware upon login. If you are at version 10.09 or prior, you will need to login to the PC in order to update the firmware to the latest version. 884 Decryptor Mini's with firmware 10.25 or higher are able to update the firmware through the app.

#### HOW DO I CHECK WHAT SOFTWARE VERSION I CURRENTLY HAVE?

To check your current firmware version, login to your account and select Diagnostics from the drop down menu. The last line of the text will display the 884 Decryptor Mini and the version number.

#### WHAT HAPPENS IF I RECEIVE A PHONE CALL WHILE I AM CLONING A KEY?

As it happens with Apps, the current procedure "freezes" and the phone call is given priority. At the end of the call, you can restart the procedures. Actually, the server keeps on processing and the Keyline Cloning Tool App is not closed, but keeps on going in background mode.

#### CAN I USE MY PC OR SMARTPHONE/TABLET FOR OTHER OPERATIONS WHILE I AM CLONING A TRANSPONDER?

Yes, it is possible, but not recommended. While 884 Decryptor Mini is processing the data, it would be better if no other operation were carried out. The only allowed operation is the block of the cloning procedure by pressing the "CANCEL" button.

### 884 DECRYPTOR MINI AND KEYLINE CLONING TOOL SOFTWARE

## HOW DO I UPDATE THE KEYLINE CLONING TOOL (KCT) SOFTWARE?

Go to www.keyline.it and select the 884 Decryptor Mini Product Page (this can be found under the Transponder Technology section). Click on the DOWNLOAD SOFTWARE button and follow the installation wizard. Once the update is complete, the newest software will appear in the upper left hand corner of the Keyline Cloning Tool screen.

## HOW DO I UPDATE THE FIRMWARE FROM THE PC?

Once the KCT software has been updated, login as normal. If you are not prompted to update the firmware from the main menu, select 'Settings' from the drop down menu and then click INSTALL UPDATES. The update process will start automatically and once complete, you will be at the latest firmware.

## HOW DO I CHECK WHAT SOFTWARE VERSION I CURRENTLY HAVE?

To check your current firmware version, login to your account and select Diagnostics from the drop down menu. The firmware number will be listed here.

#### A WINDOW READING "DISCMINI\_884" HAS OPENED. WHAT DOES IT MEAN? CAN I CLOSE IT?

It means that your 884 Decryptor Mini has been recognized by the PC you are using. If it disturbs you, you can close it.

## WHAT HAPPENS IF I DISCONNECT THE CABLE FROM THE 884 DECRYPTOR MINI?

884 Decryptor Mini will stop working, as it is no longer supplied with power.